## **DreamPro3 Installation Instructions**

# Index

| Guangzhou Youshuo DreamPro3 Programmer Driver Installation | .2 |
|------------------------------------------------------------|----|
| How to Confirm the Windows System is 32 bit or 64 bit?     | .7 |
| How to Disable Driver Signature                            | .8 |

### **Guangzhou Youshuo DreamPro3 Programmer Driver Installation**

 Digital seal verification is required due to the current Windows 7 (64-bit), Windows 8.1, Windows 10 system installation co-operation vendor drive. Before installing the driver using Windows 7, Windows 8.1, and Windows 10 systems, be sure to turn off the system's digital seal certification before installing the driver.

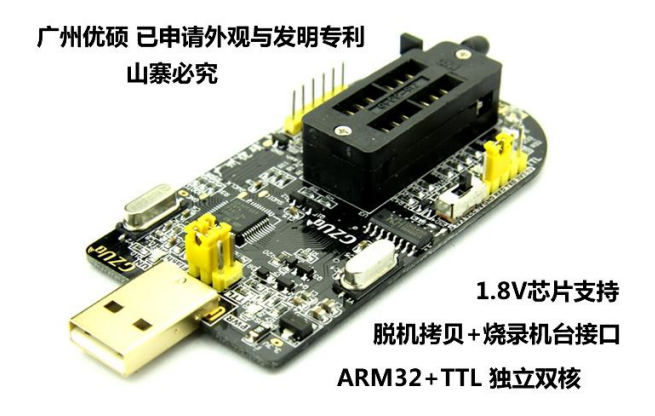

- 2. Guangzhou Youss GZUT Dreampro3 programmer now offers a green version of the burning software, but before using the driver must be installed.
- 3. Download the burner software and depress the tape, and English users directly into the Chinese catalog.

| 名稱                | 修改日期           | 類型    | 大小 |
|-------------------|----------------|-------|----|
| IDreamPro3_CN_中文版 | 2019/8/15 上午 0 | 檔案資料夾 |    |
| DreamPro3_EN      | 2017/1/16 下午 0 | 檔案資料夾 |    |
| 其他说明              | 2017/1/20 下午 0 | 檔案資料夾 |    |

4. Plug the programmer into the USB port to connect computer, it is recommended to use USB 2.0 port instead of USB 3.0 port.

Connections with USB hubs (USB HUB) are strictly prohibited and the programmer will not be recognized.

Do not plug in the USB port in front of the computer host case, try to plug directly into the native USB port on the motherboard.

| 名稱                       | 修改日期                                     | 類型         | 大小       |
|--------------------------|------------------------------------------|------------|----------|
| CODE                     | 2017/1/10 上午 1                           | 福宾資料夾      |          |
| DreamPro3_32_bits driver | 32-bit system driver dire                | ctory 👳    |          |
| DreamPro3_64_bits driver | 64-bit system driver dire                | ctory 英    |          |
| 🍌 sound                  | 2017/1/10 上午 1                           | 福宾資料夾      |          |
| TTL_Driver               | 2017/1/10 上午 1                           | 檔案資料夾      |          |
| database.dat             | 2017/1/20 上午 0                           | DAT 檔案     | 41 KB    |
| 😵 DreamPro3              | 2015/9/6 下午 05                           | 編譯的 HTML 說 | 5,516 KB |
| 3 DreamPro3              | <ul> <li>Compilation software</li> </ul> | ■ 程式       | 2,612 KB |
| ftext                    | 2015/6/19 下午 0                           | 組態設定       | 3 KB     |
| 🚳 gzu_tek.dll            | 2012/2/9 上午 09                           | 應用程式擴充     | 67 KB    |
| itext                    | 2015/6/19 上午 1                           | 組態設定       | 6 KB     |
| 📄 log                    | 2019/7/26下午 0                            | 文字文件       | 3 KB     |
| stoolkitpro1501vc60.dll  | 2014/5/22 下午 0                           | 應用程式擴充     | 7,508 KB |
| 🚳 u_tek0.dll             | 2015/6/19 上午 1                           | 應用程式擴充     | 0 KB     |
| 🚳 u_tek1.dll             | 2019/7/26 下午 0                           | 應用程式擴充     | 8,192 KB |
| 🚳 utek2.dll              | 2015/3/24 下午 0                           | 應用程式擴充     | 1 KB     |

- 5. After plug in the USB programmer, the computer will prompt to find new hardware. Do disable the drive digit seal before installing the driver!!!
- 6. Click on the new device prompt in the lower right corner of the desktop to pop up the drive installation window.
- 7. Right-click on "Computer" or "My Computer" and select "Manage".

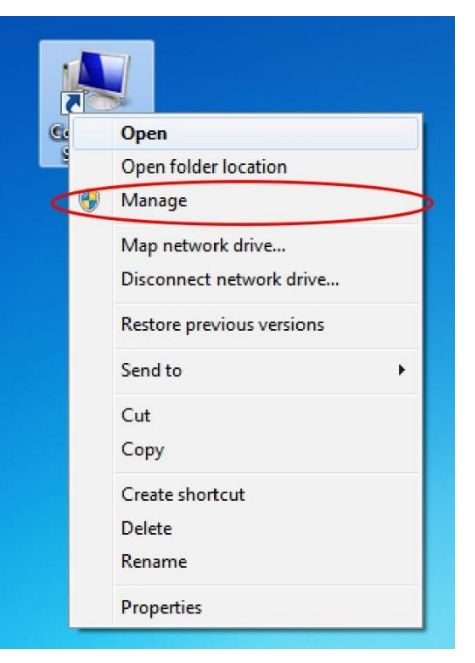

8. After finding the DreamPro3 in Device Manager, right-click the mouse, select "Update driver software".

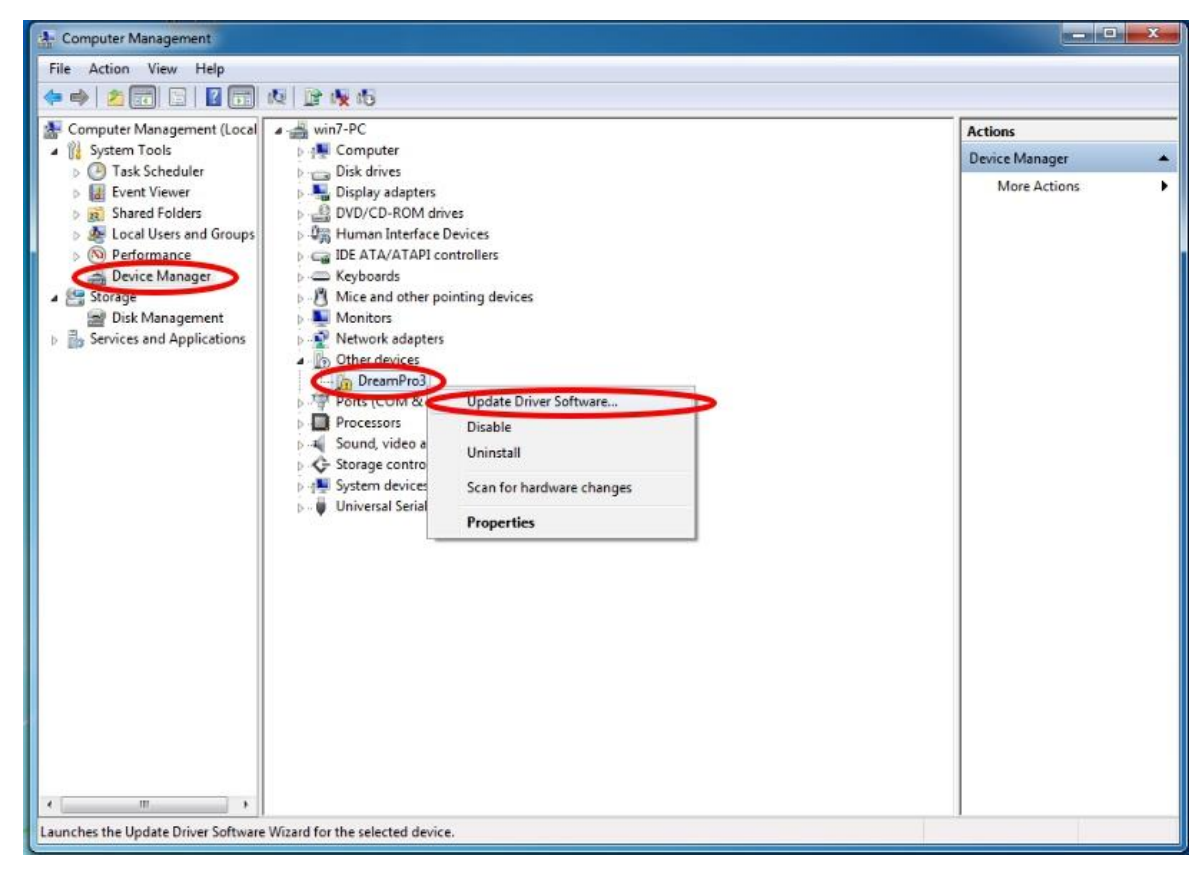

9. Select "Browse my computer for driver software".

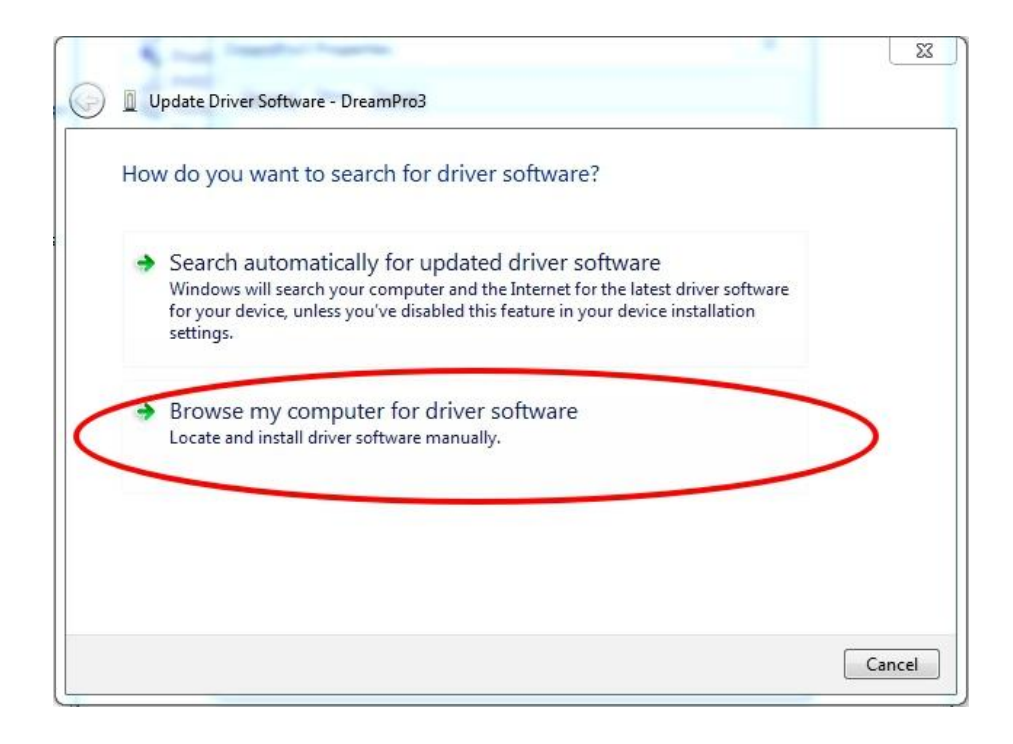

10. Select the corresponding driver directory based on your own windows system with 32-bit or 64-bit.

| Irganize 👻 Include                                                                                                    | in library 👻 Share with 👻 New                                      | ~                                                                                                    |              |
|----------------------------------------------------------------------------------------------------|--------------------------------------------------------------------|----------------------------------------------------------------------------------------------------|--------------|
| <ul> <li>Favorites</li> <li>Desktop</li> <li>Downloads</li> <li>Recent Places</li> <li>Libraries</li> <li>Documents</li> <li>Music</li> <li>Pictures</li> <li>Videos</li> <li>Computer</li> <li>Local Disk (C:)</li> <li>Network</li> </ul> | Name<br>DreamPro3_64_bits driver<br>g gzu_tek.dll<br>g gzu_tek.sys | Cory<br>Paste<br>Delete<br>Select All<br>Right to left Reading order<br>Show Unicode control characters<br>Insert Unicode control character<br>Open IME<br>Reconversion | tion<br>tens |
|                                                                                                    |                                                                    |                                                                                                    |              |

11. After the software driver, click "next" for the driver installation.

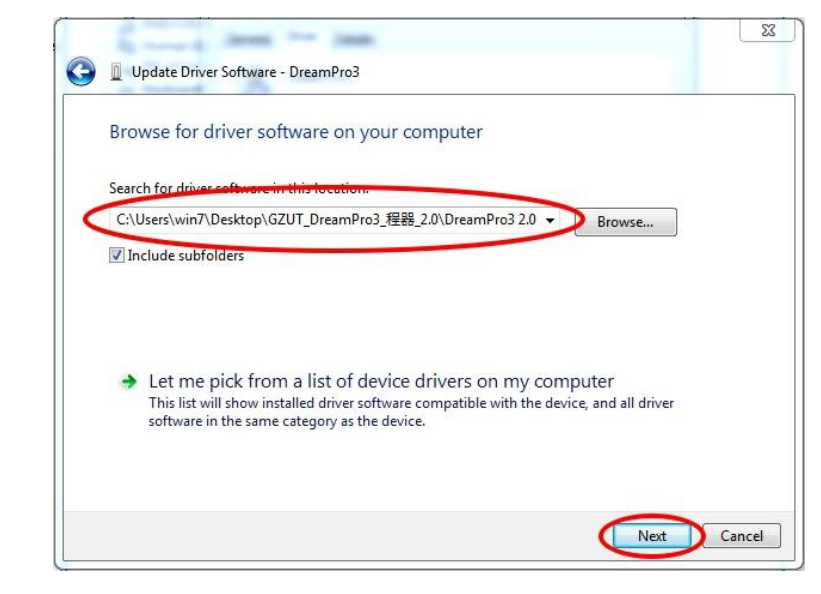

12. During the installation process, a prompt window will pop up with the point "Install this driver software anyway".

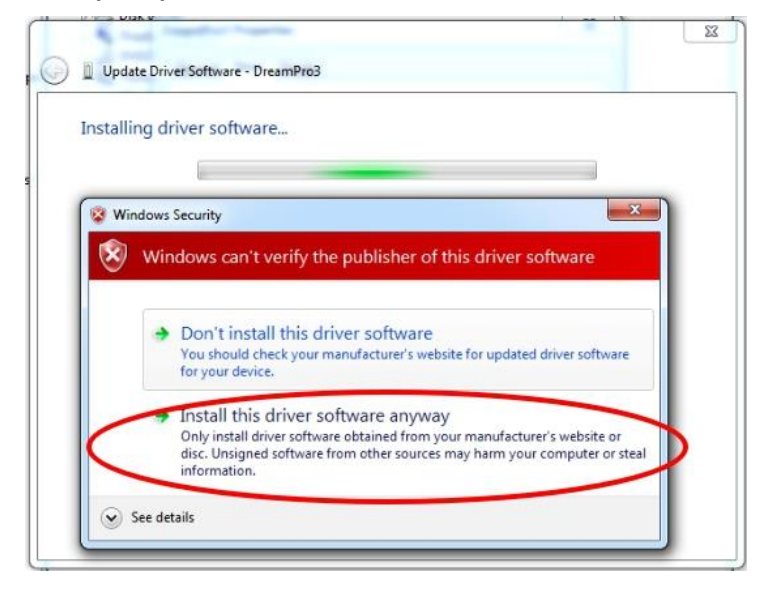

13. Driver successfully installed

| 6 Ima                                                                | 8     |
|----------------------------------------------------------------------|-------|
| Update Driver Software - DreamPro3                                   |       |
| Windows has successfully updated your driver software                |       |
| Windows has finished installing the driver software for this device: |       |
| DreamPro3                                                            |       |
|                                                                      |       |
|                                                                      |       |
|                                                                      |       |
|                                                                      |       |
|                                                                      |       |
|                                                                      | Close |

14. Once the drive installation is successful, it is sufficient to run the programmer software directly.

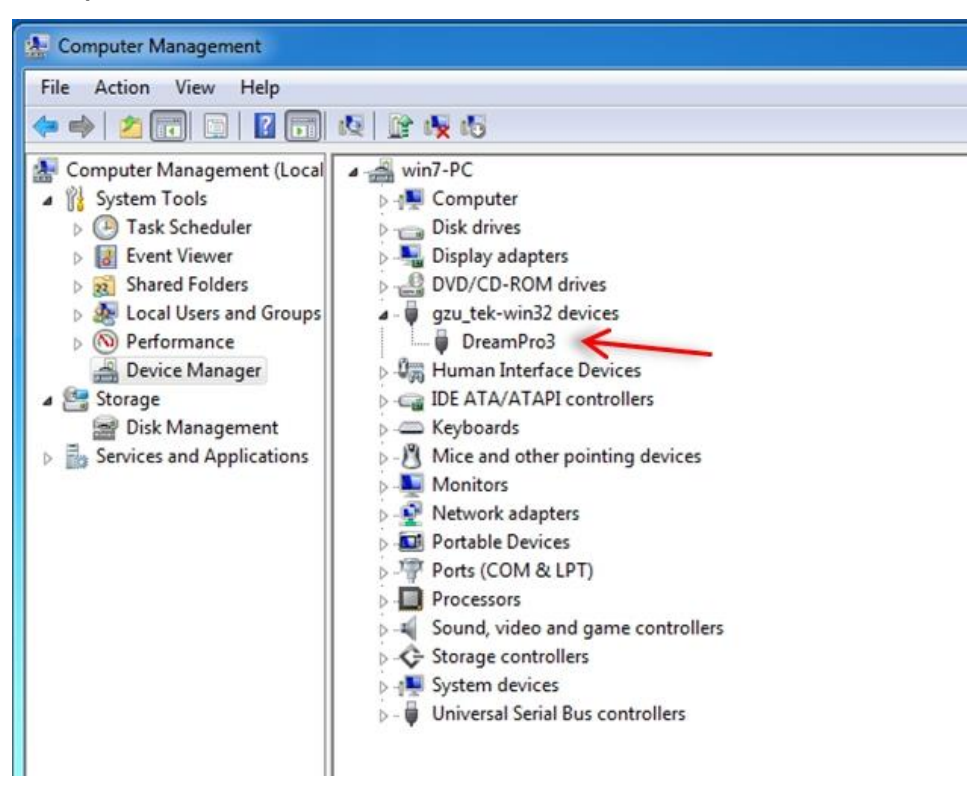

### How to Confirm the Windows System is 32 bit or 64 bit?

1. Right-click on "Computer" and select the "property".

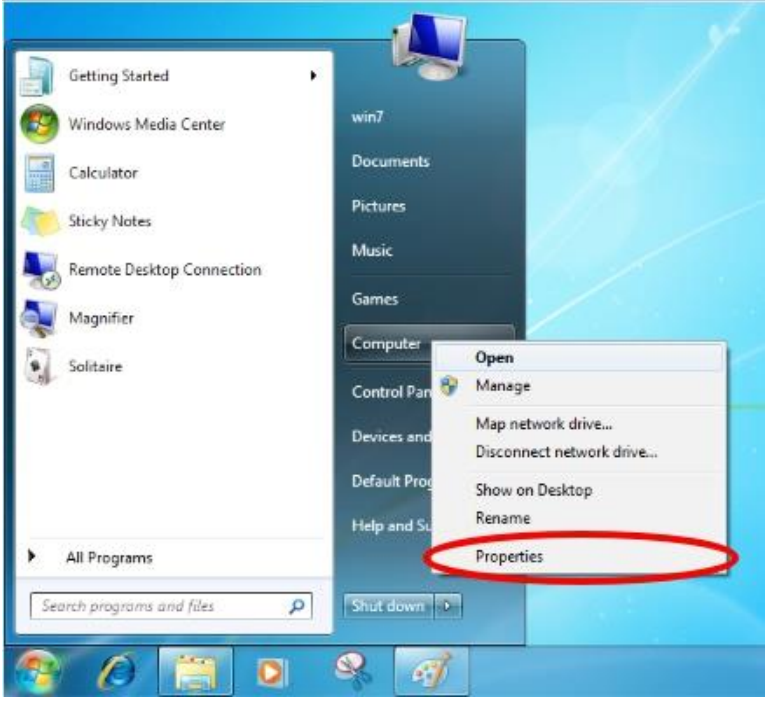

2. The Windows version and System type are shown in the pop-up property window.

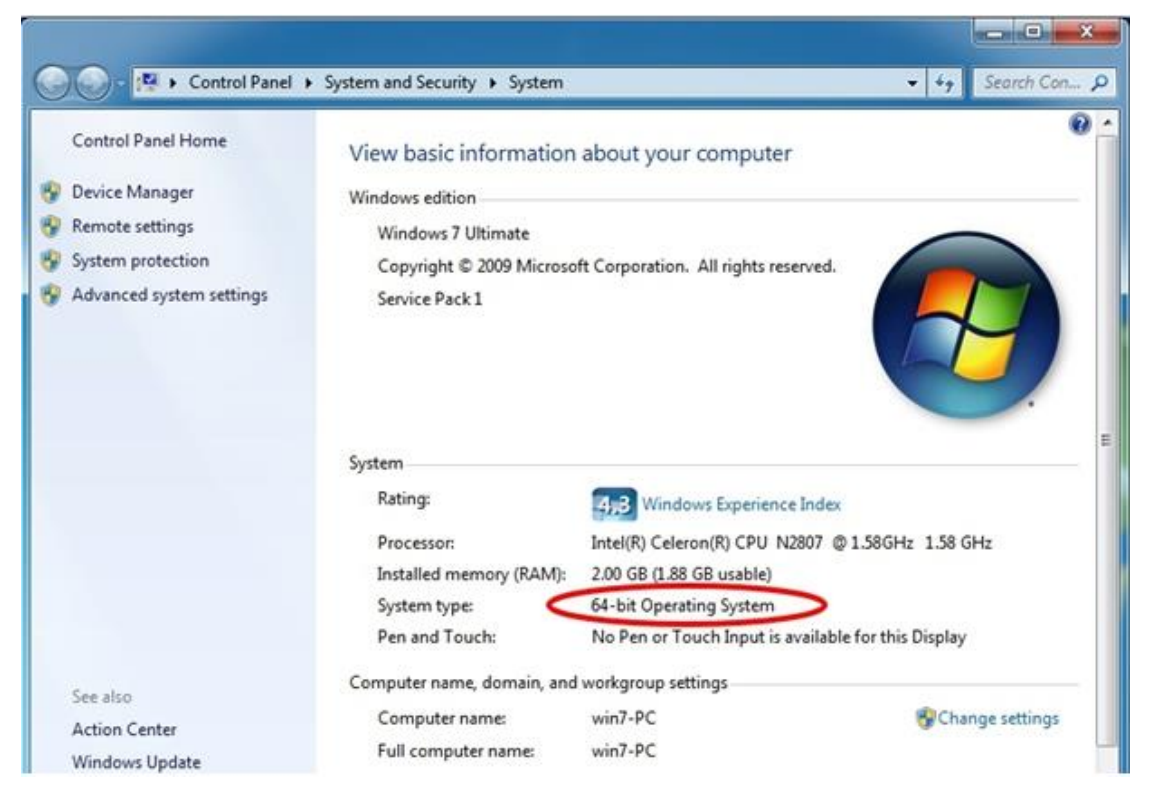

### How to Disable Driver Signature

#### [Windows 7 64-bit System] (32-bit system can be directly installed driver)

- 1. Before booting into the system, press the F8 key to enter the boot selection menu.
- 2. Select the last item "Disable Driver Signing Enforcement".
- 3. After disabling the driver signature, start the system and re-run the "Flash Writer Driver Installation".

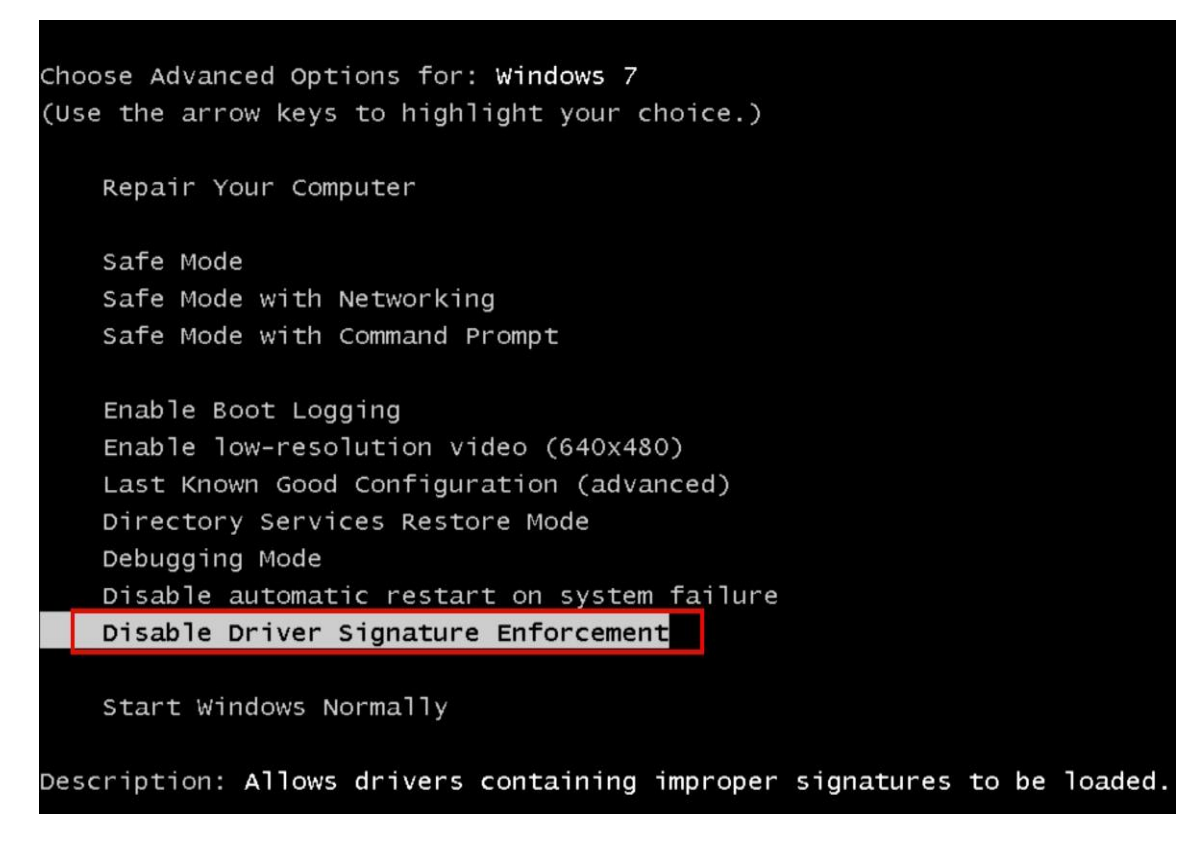

#### [Windows 8.1 System]

1. Start the computer and enter the Win8.1 desktop.

2. Press the keyboard Win key + C key, the menu pops up on the right side of the desktop, click the "set" gear icon.

3. After entering the setup menu, select "Update and Restore" (usually at the bottom).

4. Click "Restore" and select the "Restart Now" button under the "Advanced Startup" option.

5. Click "Troubleshooting" and then click on "Advanced Options".

6. Select "Startup Settings".

7. Pop up the startup settings menu, click the "Restart" button below.

8. A menu will pop up before restarting, press 7 with the keyboard, select "Disable driver forced signature", the system will automatically restart.

9. When the system is restarted and the instrument is installed, when the security prompt pops up, select "Always install this driver software".

#### [Windows 10 system] Windows 10: Disable Signed Driver Enforcement How can I install drivers that are not digitally signed?

Windows 10 enforces driver signatures by default. This can be disabled to install drivers that are not digitally signed. Use the following steps to disable driver signature enforcement.

- 1. Click the **Start III menu** and select **Settings**.
- 2. Click Update and Security.
- 3. Click on **Recovery**.
- 4. Click **Restart now** under **Advanced Startup**.
- 5. Click **Troubleshoot**.
- 6. Click Advanced options.
- 7. Click Startup Settings.
- 8. Click on Restart.
- 9. On the Startup Settings screen press 7 or F7 to disable driver signature enforcement.

Your computer will restart and you will be able to install non-digitally signed drivers. If you restart your computer again the driver signature enforcement will be re-enabled.

#### \_\_\_\_\_\_

- 1. Click on the start menu, click on the computer settings inside, if not, click on all applications, find and click on the computer settings
- 2. In the computer settings interface, click on the left side of the update and recovery (Update and recovery)
- 3. In the update and recovery interface, click on the left side of the recovery (Recovery), in the right window to find the Advanced startup (Restart now) under the restart (Restart now), click to restart the computer immediately
- 4. After the computer restarts, select an option interface, click on the troubleshooting
- 5. In the troubleshooting interface, click on the advanced option
- 6. In the advanced options interface, click on the startup settings.
- 7. In the startup settings interface, find and click to restart
- 8. The computer will restart again. After restarting, in the startup setting interface, click "Disable driver forced signature"!

## If prompted during the installation: "Install this driver software anyway ", select "Always install this driver software" to continue the installation

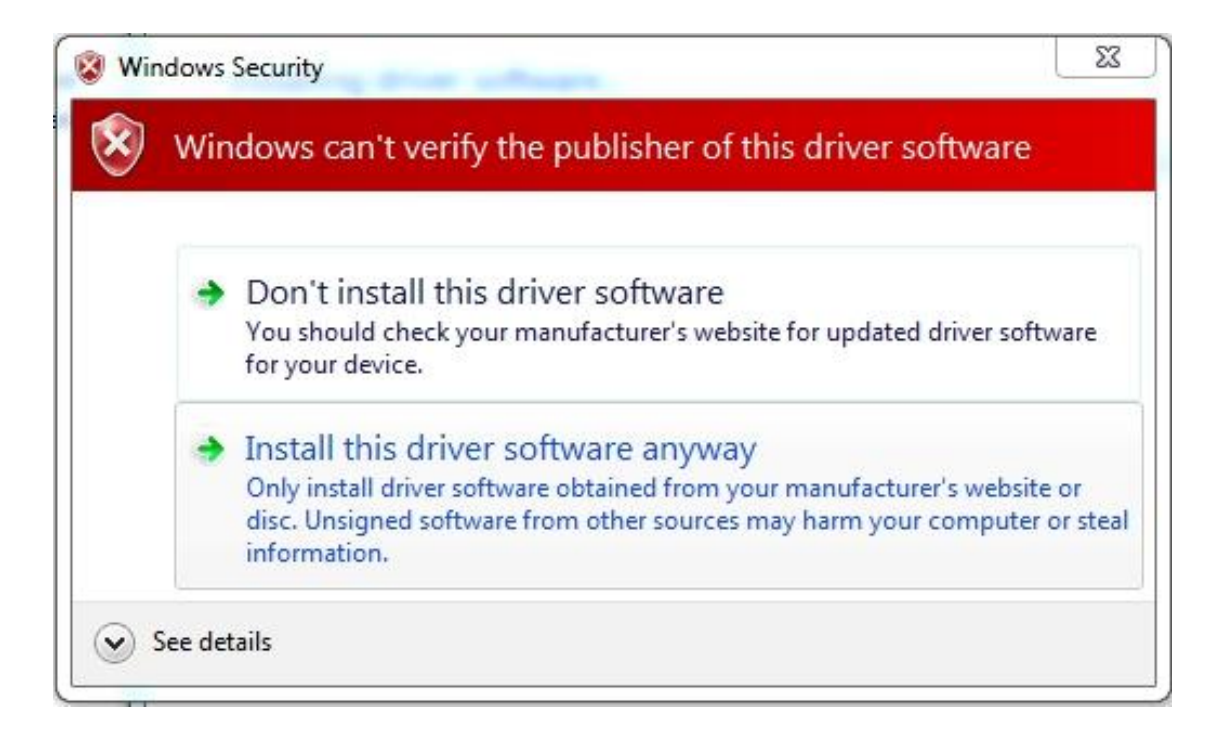

Remarks: Windows 7 · Windows 8 · Windows 10 system

(Because some system permissions are too high, the system intercepts the running of some programs)

- \* File open error, can not read and write files
- \* File drag and drop invalid
- \* No desktop icon generated
- \* Open the software prompt missing files

#### Solution:

1. The burning software is placed on the D drive or other disk, not the C drive.

2. Create a new folder under the C drive or other disk, and install it to the newly created folder to solve it. Do not install it in the default system directory.

\* Some computers need to be run as an administrator when the runtime is installed.